## ICBA 会員 パスワード再発行操作手順

1. ICBA ホームページの「マイページ」ボタンをクリックします。

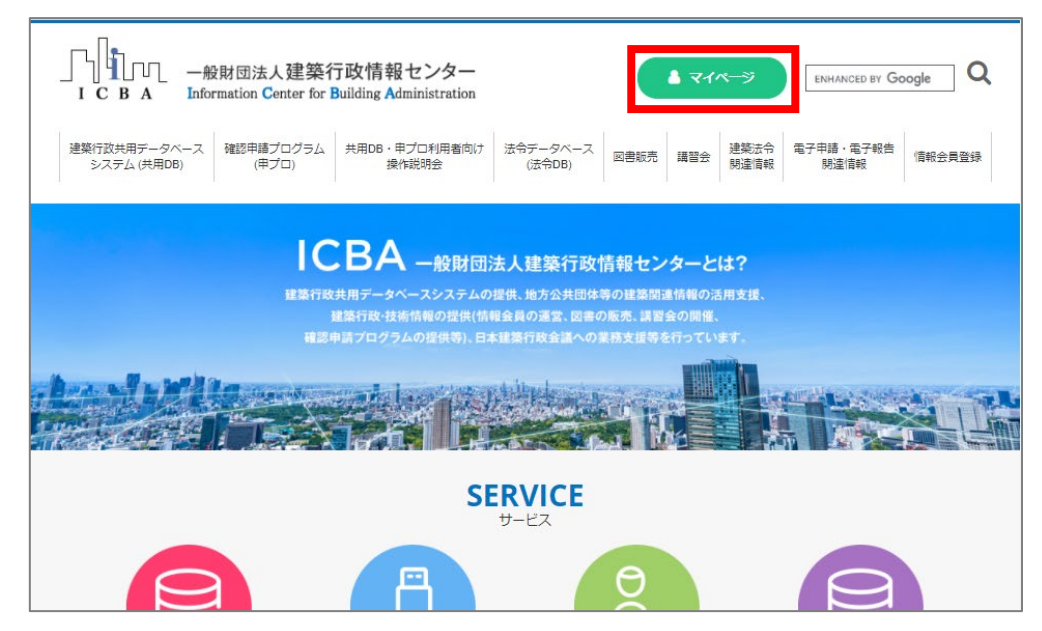

2. マイページ(ログイン)画面の「パスワードを忘れた方」の文字をクリックします。

| ページ(ログイン)                                                                 |                                                                                              |
|---------------------------------------------------------------------------|----------------------------------------------------------------------------------------------|
| ▲ 会員登録がお済の方<br>備報会員・一般会員の方は、登録されたメールアドレスとバス<br>ワードでログインしてください。<br>メールアドレス | ▲ 会員登録されていない方<br>会員登録をするとマイページをご利用いただけます。<br>また、ログインするだけで、毎回お名前や住所などを入力することなくスムーズにご利用いただけます。 |
| □メールアドレスをコンピューターに記憶させる<br><b>パスワード</b><br>● パスワードを忘れた方                    | 会員登録をする                                                                                      |
| ロクイン<br>メールアドレスを忘れた方は、                                                    |                                                                                              |

3. メールアドレス入力画面が開きますので、ご登録メールアドレスを入力後「次へ」をクリックします。

| ブードはご利用できなくなります。 | ブードはご利用できなくなります。<br>メールアドレス | ┃ パスワードを<br>ご登録時のメールア<br>ください。<br>◇新しくパスワード? | を忘れた方<br>ドレスを入力して「次へ」ボタンをクリックして<br>を発行いたしますので、現在登録されているパス |
|------------------|-----------------------------|----------------------------------------------|-----------------------------------------------------------|
| メールアドレス          | メールアドレス<br>次へ◆              | フードはご利用できた<br>                               | <b>ぶくなります。</b>                                            |
|                  | 次へ →                        | メールアドレス                                      |                                                           |

4. ご登録時に設定したパスワードを忘れた時のヒントの答えを入力し、「次へ」をクリックしてください。

| パスワードを忘れた方<br>ご登録時に入力した下記質問の答えを入力して「次へ」ボタンをクリ<br>ックしてください。<br>※新しくパスワードを発行いたしますので、現在登録されているパス<br>ワードはご利用できなくなります。 |
|----------------------------------------------------------------------------------------------------|
| 好きな食べ物は?:                                                                                                    |
| 次へ→<br>※上記質問の答えをお忘れの場合は、ご登録のメールアドレス宛にパ<br>スワード再設定の案内をお送り致します。<br>案内を送付する → 「6」へ 閉じる                               |

ヒントに対する答えを忘れた場合は、「案内を送付する」をクリックしてください。 ご登録のメールアドレスにパスワード再設定の案内をお送りします。→6.へ続く

5. 仮パスワードが表示されますので、ログイン画面のパスワード入力欄にコピー、貼り付けを行い、

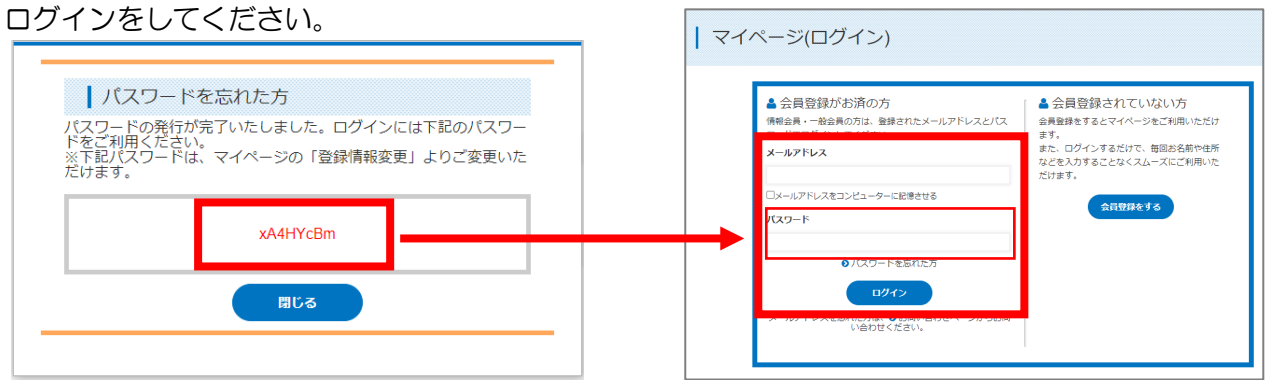

※仮パスワードはマイページの「登録情報変更」からご自身のパスワードにご変更ください。

6. (「4.」で「案内を送付する」を選択した際の続き)

パスワードリセットメールがご登録メールアドレスに送信されます。

| メール送信完了画面                                                                     | パスワードリセットメール                                                                                                    |  |
|-------------------------------------------------------------------------------|----------------------------------------------------------------------------------------------------|--|
| パスワードを忘れた方                                                                    | 建築太郎 様                                                                                                    |  |
| パスワードリゼットメールを送信しました。<br>送信されたメールよりパスワードを再設定ください。<br>閉じる                       | いつも【ICBA 会員サービス】をご利用頂き、誠に有り難うございます。                                                                                               |  |
|                                                                               | パスワードリセットの申請を受け付けました。                                                                                                    |  |
| パスワード再設定用の URL をクリックして<br>ください。<br>リンクが貼られていない場合は、URL を<br>インターネットブラウザにコピーして、 | パスワードの再設定をご希望の場合は、以下 URL をクリックし<br>新しいパスワードをご登録ください。                                                                              |  |
|                                                                               | https://kenchikusekkei-s.jp/icba/passwordreset/index.php?<br>u=8e296a067a37563370ded05f5a3bf3ec&t=d47ff932b72e614f2281eec8a5202d4 |  |
|                                                                               | ※URLの期限は1時間です。                                                                                                    |  |
| バスワート再設た画面を表示してくたさい。<br>※URLの有効時間は1時間です。                                      | ************************************                                                                                              |  |
|                                                                               | ***************************************                                                                                           |  |

7. 新しいパスワードを入力してください。

確認のために、同じパスワードを上下2つの欄に入力してください。 パスワードの文字を確認したい場合は、「目のマーク」をクリックすると確認できます。 最後に「リセットする」をクリックしてください。

.....

| パスワードリセット                                                                                                    |   |   |                                                                                                    |
|----------------------------------------------------------------------------------------------------|---|---|----------------------------------------------------------------------------------------------------|
| <ul> <li>ペ、パスワードリセット</li> <li>半角英字・数字を組み合わせた6~12文字でお願いします。(記号不可)<br/>確認のために2度入力してください。</li> <li>パスワード</li> <li>パスワード(確認)</li> <li>●</li> <li>リセットする</li> </ul> | ] | • | ペパスワードリセット         半角英字・数字を組み合わせた6〜12文字でお願いします。(記号不可)         確認のために2度入力してください。         パスワード         icba123456         パスワード(確認)         icba123456         少レットする |
| リセットする                                                                                                    |   |   | リセットする                                                                                                    |

8. パスワードのリセット(再設定)が完了しました。

「ログインへ」をクリックし、ログイン画面を表示し、再設定のパスワードでログインしてください。

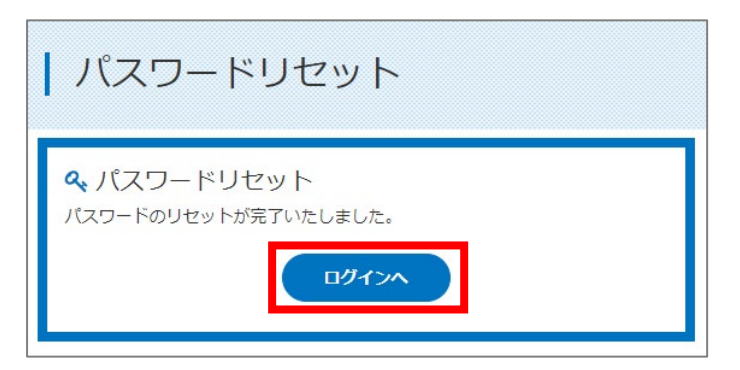